# **Migrate EIGRP Configuration from Flexconfig to MC UI**

#### Contents

Introduction Prerequisites Requirements Components Used Background Information Notice for 7.3+: Configurations Troubleshoot Related Information

### Introduction

This document describes what the behavior is after the upgrade to version 7.2, when EIGRP configuration is used in the MC/TD devices.

## Prerequisites

#### Requirements

Cisco recommends that you have basic knowledge of these topics:

- EIGRP Protocol
- FlexConfig feature
- Upgrade process

#### **Components Used**

This feature was introduced in version 7.1 per the release note of that version. This document uses these software and hardware versions:

- SecureFirewall Management Center (MC) version 7.1.0 and 7.2.0
- SecureFirewall Threat Defense (TD) version 7.1.0 and 7.2.0

The information in this document was created from the devices in a specific lab environment. All of the devices used in this document started with a cleared (default) configuration. If your network is live, ensure that you understand the potential impact of any command.

### **Background Information**

Prior to version 7.2, EIGRP configuration was supported in Secure Firewall Threat Defense devices via Flexconfig. In version 7.2, you can now use the management center web interface to configure EIGRP.

#### Notice for 7.3+:

After version 7.3, this migration script is deprecated. Refer to this guide on how to use FlexConfig Migration to configure EIGRP:

https://www.cisco.com/c/en/us/td/docs/security/secure-firewall/management-center/deviceconfig/730/management-center-device-config-73/flex-config.html#Cisco\_Task.dita\_380221ea-8356-4343b852-609e61a69193

#### Configurations

Prior to version 7.2, the EIGRP configuration is done as follows:

1. Create FlexConfig objects for EIGRP.

| Firepower Mana<br>Objects / Object Manag                                          | gement Center Overview Analysis Policies Devices Objects AMP Intelligence                                                                                        |         |
|-----------------------------------------------------------------------------------|----------------------------------------------------------------------------------------------------|---------|
| AAA Server     Access List     Address Pools     Application Filters     AS Death | FlexConfig Object     FlexConfig Object include device configuration commands, variables, and scripting language instructions. It is used in FlexConfig polices. |         |
| AS Path<br>Cipher Suite List                                                      | Name                                                                                                    | Descr   |
| > Community List                                                                  | DNS_Configure                                                                                                    | Configu |
| > Distinguished Name<br>DNS Server Group                                          | DNS_UnConfigure                                                                                                    | Remove  |
| > External Attributes                                                             | Eigrp_Config                                                                                                    | Configu |
| File List                                                                         | Eigrp_Configure 4                                                                                                    | Configu |
| FlexConfig =                                                                      | Earn Interface Contra                                                                                                    | Contra  |
| FlexConfig Object                                                                 | Egrp_interace_Comp                                                                                                    | Conngo  |
| Text Object                                                                       | Eigrp_interface_Configure                                                                                                    | Configu |

2. Assign the FlexConfig objects to the FlexConfig Policy.

| Hindu Firepower Management Center<br>Devices / Flexconfig Policy Editor | Overview Analysis Policies    | Devices Objects AMP Intelligence                                                                                   |
|-------------------------------------------------------------------------|-------------------------------|----------------------------------------------------------------------------------------------------|
| FLXCONFIG_RM                                                            | - 1                           |                                                                                                    |
| Enter Description                                                       |                               |                                                                                                    |
|                                                                         | Selected Prepend FlexConfigs  |                                                                                                    |
| Available FlexConfig C FlexConfig Object                                | # Name                        | Description                                                                                                    |
|                                                                         |                               |                                                                                                    |
| Bigrp_Config 2 a                                                        |                               |                                                                                                    |
| *å Borp_Interface_Config<br>✓ System Defined                            |                               |                                                                                                    |
| *a Default_DNS_Configure                                                |                               |                                                                                                    |
| .9 Default_Inspection_Protocol_Disable                                  |                               |                                                                                                    |
| *a Default_Inspection_Protocol_Enable                                   |                               |                                                                                                    |
| - PDHCPv6_Prefix_Delegation_Configure                                   | B Coloriad Annend FlauConfine |                                                                                                    |
| *a DNS_Configure                                                        | 3 Selected Append FlexConligs |                                                                                                    |
| _9 DNS_UnConfigure                                                      | II Name                       | Description                                                                                                    |
| *3 Eigrp_Configure                                                      | 1 Eigrp_Config                | Configures eigrp. 1. Configures next hop. 2. configures auto-summary: 3. Configures router id. 4. Configures eigrp |
| *a Eigrp_Interface_Configure                                            | 2 Eigrp_Interface_Config      | Configures interface parameters for eigrp. 1. Configures authentication mode. 2. Configures Authentication key. 3. |
| "9 Eigrp_UnConfigure                                                    |                               |                                                                                                    |
| # Fiorn Unconfoure All                                                  |                               |                                                                                                    |

3. Finally, deploy this configuration to managed devices.

The EIGRP configuration via TD CLI is visualized with show commands:

firepower# show run router router eigrp 3 neighbor 10.40.2.2 interface OUTSIDE network 10.40.2.0 255.255.255.0

firepower# show run | inc eigrp authentication key eigrp 3 \*\*\*\*\* key-id 120 authentication mode eigrp 3 md5 hello-interval eigrp 3 60 hold-time eigrp 3 60

For this demonstration: Prior to the upgrade of the MC to version 7.2, the TD device has the previously shown EIGRP configuration. It was configured via FlexConfig.

Once the MC is upgraded to version 7.2, an automatic deployment gets available post-upgrade process. (This is normal behavior.)

After the deployment of this pending deployment post-upgrade, this warning appears:

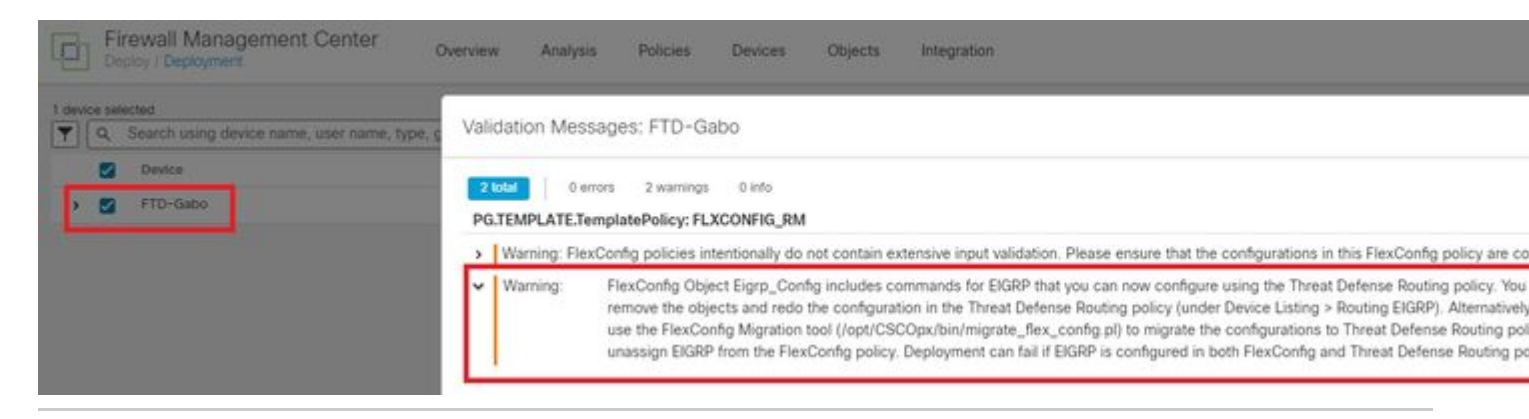

**Warning**: FlexConfig Object includes commands for EIGRP that you can now configure and use the Threat Defense Routing policy. You must remove the objects and redo the configuration in the Threat Defense Routing policy (under Device Listing > Routing EIGRP).

This first deployment post-upgrade of the MC to version 7.2 is successful and does not remove the EIGRP configuration from TD.

#### Troubleshoot

Navigate to **System > Monitoring > Audit**. An audit log was created for the migration of the EIGRP Flexconfig configuration.

| C  | Firewall Management Center<br>System / Monitoring / Audit |                                          | Overview      | Analysis                                     | Policies     | Devices         | Objects    | Integration | Deplo                 |       |
|----|-----------------------------------------------------------|------------------------------------------|---------------|----------------------------------------------|--------------|-----------------|------------|-------------|-----------------------|-------|
|    |                                                           |                                          |               |                                              |              |                 |            |             |                       | Bookm |
| No | Sea                                                       | rch Constraints <mark>(Edit Sea</mark> r | ch)           |                                              |              |                 |            |             |                       |       |
| Та | able                                                      | View of the Audit Log                    |               |                                              |              |                 |            |             |                       |       |
|    | C                                                         | ] ↓ Time ×                               | User ×        | Subsystem ×                                  |              |                 |            | Message ×   |                       |       |
| ٠  | C                                                         | 2022-09-13 19:45:45                      | admin         | Audit Log Events                             |              |                 |            | Delete      |                       |       |
| *  | C                                                         | 2022-09-13 19:45:16                      | admin         | System > Monitoring > Audit                  |              |                 | Page View  |             |                       |       |
| π  | C                                                         | 2022-09-13 18:50:13                      | admin         | Objects > Object Management > >NetworkObject |              |                 | Page View  |             |                       |       |
| *  | C                                                         | 2022-09-13 18:50:06                      | admin         | /ui/ddd/                                     |              |                 |            | Page View   |                       |       |
| *  | C                                                         | 2022-09-13 18:40:55                      | admin         | Devices > Device                             | Management > | Secure Firewall | Interfaces | Page View   |                       |       |
|    | E                                                         | 2022-09-13 18:40:51                      | admin         | Devices > Device                             | Management   |                 |            | Page View   |                       |       |
| *  | C                                                         | 2022-09-13 18:39:54                      | csm_processes | Devices > Device                             | Management > | Secure Firewall | Routing    | Flex Config | Migration FTD-Gabo:27 | 3     |
| *  |                                                           | 2022-09-13 18:33:46                      | admin         | Devices > Troubleshoot > Threat Defense CLI  |              |                 |            | Page View   |                       |       |
| ٠  | C                                                         | 2022-09-13 18:31:39                      | admin         | Devices > FlexConfig                         |              |                 |            | Page View   |                       |       |

Open the report to confirm which EIGRP configuration was migrated to the MC UI.

| in the second second        |                                                  |                                    |
|-----------------------------|--------------------------------------------------|------------------------------------|
| Changed Policies            | Previous Version                                 | Latest Version                     |
| <ul> <li>Routing</li> </ul> | EIGRP:                                           |                                    |
| Virtual Router (Global)     | Modified: 2022-09-13 20:40:20                    | 2022-09-13 22:39:53                |
| EIGRP                       | Name: .PG.PLATFORM.PixAsaElgrpPage=1663101620000 | .2b8412b0-338e-11ed-9779-c560fac63 |
|                             | Description: Device ID: 4294967406               |                                    |
|                             | ModifiedBy: admin                                | csm_processes                      |
|                             | Neighbors:                                       |                                    |
|                             | Interface:                                       |                                    |
|                             |                                                  | OUTSIDE                            |
|                             | Address:                                         |                                    |
|                             |                                                  | gw_10.40.2.2                       |
|                             | Setup:                                           |                                    |
|                             | Enable EIGRP:                                    | true                               |
|                             | AS Number:                                       | 3                                  |
|                             | Selected Networks/Hosts:                         | bb_1663108778125_0                 |
|                             | Passive Interface:                               | None                               |
|                             | Log Neighbor Changes:                            | true                               |
|                             | Log Neighbor Warnings:                           | true                               |
|                             | Interfaces:                                      |                                    |
|                             | Eigrp Hello Interval:                            | 60                                 |
|                             | Eigrp Hold Time:                                 | 60                                 |
|                             | Eigrp Split Horizon:                             | true                               |
|                             | Eigrp MD5Auth:                                   | true                               |
|                             | Eigrp MD5 Auth Key Format:                       | None                               |
|                             | Eigrp MD5 Auth Key:                              | 0HA8bt80Fuek/TFwyvYzcQ==           |
|                             | Eigrp MD5 Auth Id:                               | 120                                |
|                             | Eigrp Interface:                                 |                                    |
|                             |                                                  | OUTSIDE                            |

### **Related Information**

Secure Firewall Management Center Device Configuration Guide, 7.2 | Migrating FlexConfig Policies